User guide to search for NTU sourcing events in Ariba Discovery'

1. Please login to your Ariba account landing page and click on Ariba Discovery.

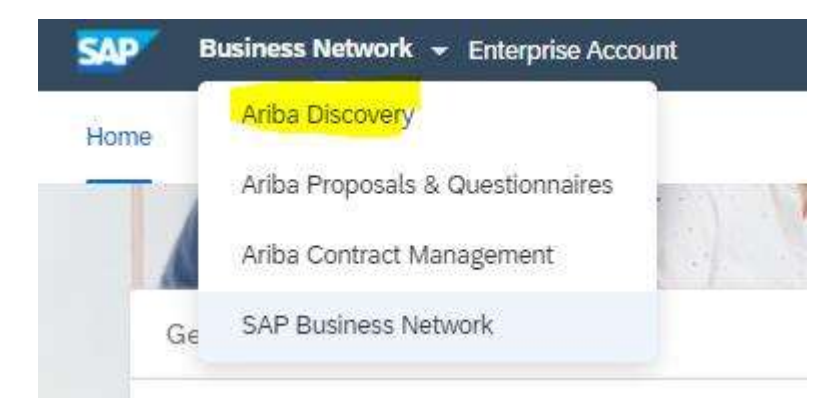

2. Under the "I'm Selling" tab, click on "View All Leads" button.

| SAP Ariba Discovery        | <ul> <li>Enterprise According</li> </ul> | sunt                                                                                                    |                                                                                                    |                                                              |                                                                                                    |                                                                                                    |  |  |  |
|----------------------------|------------------------------------------|----------------------------------------------------------------------------------------------------|----------------------------------------------------------------------------------------------------|--------------------------------------------------------------|----------------------------------------------------------------------------------------------------|----------------------------------------------------------------------------------------------------|--|--|--|
| I'm Buying ~ I'm Setting ~ |                                          |                                                                                                    |                                                                                                    |                                                              |                                                                                                    |                                                                                                    |  |  |  |
|                            | Motches<br>1                             | Watchlist<br>0                                                                                                    | Responses<br>0                                                                                               |                                                              |                                                                                                    |                                                                                                    |  |  |  |
|                            | Match confidence i                       | Match confidence indicates in percentage how closely your company profile matches the buyer's requirements.                                                                                                    |                                                                                                    |                                                              |                                                                                                    |                                                                                                    |  |  |  |
|                            | My Leads                                 |                                                                                                    |                                                                                                    | Sort by: Date - Most                                         | Recent ⊻                                                                                                    | All Leads                                                                                                    |  |  |  |
|                            |                                          | Posting-                                                                                                    |                                                                                                    | Ending                                                       | Opportunity<br>Amount                                                                                                    | Looking for more business<br>opportunities?                                                                                                |  |  |  |
|                            | 승 📾                                      | Solvents<br>Nanyang Technological University                                                                                                    | ces [73501604] , Reagent Mrs                                                                                 | 6 days left<br>(New)<br>29 Jul 2021 11:59 PM CST             | \$500.00 USD                                                                                                    | Notifications                                                                                                    |  |  |  |
|                            |                                          | Information     Information     Informati | mi (p.s.doževs), Adam Sonence<br>Jacien services (73101603),<br>(12952115), Organic chemical<br>s (12191803) |                                                              |                                                                                                    | Supply, Deliver, Install and Commission of 1<br>units of benchtop pH Meter has closed. View<br>Postig<br>J inputs app                      |  |  |  |
|                            |                                          | No additional posts from buyers (a)<br>threshold of 0%. To change your cor                                                                                                    | match the goods or services that<br>infidence threshold, go to Compan                                        | you sell and (b) are above your current confic<br>y Profile. |                                                                                                    | Period contract for the supply of the science<br>consumable and reagent for a period of 2<br>years has closed. View Posting<br>3 nomin age |  |  |  |
|                            |                                          | View All Leads<br>Update Your Company Profile to be matched to additional postings.                                                                                                    |                                                                                                    |                                                              | To supply one unit of customized GPU<br>Workstation for Deep Learning Workstation<br>has closed. View Ponting<br>4 months age |                                                                                                    |  |  |  |

3. Search for "Nanyang Technological University" under the RFI/RFQ matches search box.

| d Search × |
|------------|
|            |

4. Sort by "Date – Most Recent" and check for sourcing events from NTU.

| Se | arch Results for nanyang technologica 1 - 10 of <b>1,899</b> Sort                                                                                           | y: Date - Most Recent 👻    |  |  |  |  |
|----|----------------------------------------------------------------------------------------------------|----------------------------|--|--|--|--|
|    |                                                                                                    | < 1 2 3 >                  |  |  |  |  |
| â  | RFI - Supply and Delivery of 1 unit of Tapered Amplifier Laser System without seed laser to School of<br>Physical and Mathematical Sciences, NTU            | Less than \$1000 USD (Est. |  |  |  |  |
|    | Nanyang Technological University Posted: 5 Aug 2021 Closes: 18 Aug 2021 11:59 PM CST                                                                        |                            |  |  |  |  |
|    | Product and Service Categories: Laser measuring systems, Lasers, Amplifiers, Laser diodes                                                                   |                            |  |  |  |  |
|    | Ship-to or Service Locations: Singapore                                                                                                    |                            |  |  |  |  |
|    | RFI - Supply and Delivery of Solution service to develop ultrasensitive potentiostat reader with wireless<br>communication capability with mobile phone app | Less than \$1000 USD (Est. |  |  |  |  |
|    | Nanyang Technological University Posted: 5 Aug 2021 Closes: 18 Aug 2021 11:59 PM CST                                                                        |                            |  |  |  |  |
|    | Product and Service Categories: Electrodes, Voltage or current meters, Mobile Application Development, Ar                                                   | nmeters                    |  |  |  |  |
|    | Ship-to or Service Locations: Singapore                                                                                                    |                            |  |  |  |  |
| ġ. | REI - Invitation To Quote for Marketing Channels for Nanyang EMBA Programme                                                                                 | Less than \$1000 USD (Est. |  |  |  |  |
|    | Nanyang Technological University Posted: 5 Aug 2021 Closes: 17 Aug 2021 11:59 PM CST                                                                        |                            |  |  |  |  |
|    | Product and Service Categories: Direct marketing fulfillment, Sales promotion services, Marketing plans                                                     |                            |  |  |  |  |
|    | Ship to or Senere Locations: Singapore                                                                                                    |                            |  |  |  |  |